- 1 Lernziele
- 2 Positionsnachlass einpflegen

| Dire  | kte                 | rfassung         | Uli Flottma | ann              |                                                                                                    |                    |                   | Suchen (Alt+s)                       |                                | <b>T</b>                      |            |         |
|-------|---------------------|------------------|-------------|------------------|----------------------------------------------------------------------------------------------------|--------------------|-------------------|--------------------------------------|--------------------------------|-------------------------------|------------|---------|
| V     | J                   | ] 🚺 ?            | ←, 🖶        | 🔓 📼 🎪            | B. * B. B.                                                                                                    | 🕵 🛡 V 📼            |                   |                                      |                                |                               | HO         | PR.     |
| ven   | S R S R             | 1.               | AG - ACI    | im Grundman      | Kundendaten                                                                                                    | Lieferanschrift Ma | rketina           | Decreg                               |                                | Decent.                       |            |         |
| Ver   | auter               | 2                |             |                  | T SAT A SAT A SAT A SAT A SAT A SAT A SAT A SAT A SAT A SAT A SAT A SAT A SAT A SAT A SAT A SAT A SAT A SAT A S |                    | meany             |                                      |                                |                               | 10 T       | 0       |
| Aust  | lieferk             | eonzeichen       |             |                  | Kundennu                                                                                                    | zurücksetzen: 🏷    |                   | Zahlungsverei                        | nbarung                        |                               |            | í –     |
| 000   | ünsch               | ter Liefertermin | 44 2023     | KW INI           | 158023                                                                                                    |                    |                   |                                      |                                |                               |            |         |
| Toll  | interu              | NT:              | C ist m     | oalich           | Anrede                                                                                                    | Nachname           |                   | Liefervereinba                       | rung:                          | Lieferung u                   | and Montag |         |
| Liefe | schine              | nje:             |             |                  | Kanzlei                                                                                                    | Dr. Bohr und I     |                   |                                      |                                | <ul> <li>Montage d</li> </ul> | er neuen N | ^       |
| LIGH  |                     | UI3.             |             | ^                | Vorname                                                                                                    | Name 3             |                   |                                      |                                | Lieferung,                    | jedoch ohn |         |
|       | earbeitungshinweis: |                  |             |                  |                                                                                                    |                    |                   |                                      | Besondere                      | Lieferbedi                    | ·          |         |
|       |                     |                  | $\sim$      | Straße/Hau       |                                                                                                    |                    |                   |                                      | <ul> <li>Selbstabh;</li> </ul> | siung                         | ~          |         |
| Bear  |                     |                  |             | Am Resenanten 11 |                                                                                                    |                    |                   |                                      | < lieferung /                  | tor runciant k                |            |         |
|       |                     |                  |             |                  | PLZ                                                                                                    | DI                 |                   |                                      |                                |                               |            |         |
|       |                     |                  |             | ~                | 55118                                                                                                    | Mainz              |                   |                                      |                                |                               |            |         |
|       |                     |                  |             |                  | Land                                                                                                    | Ortstell           |                   | ,                                    |                                |                               |            |         |
|       |                     |                  |             |                  |                                                                                                    |                    |                   |                                      |                                |                               |            |         |
| _     |                     |                  |             |                  |                                                                                                    |                    |                   |                                      |                                |                               |            |         |
| 1     | 1-05                | nomen            |             |                  |                                                                                                    |                    |                   |                                      |                                |                               |            |         |
|       | *                   | Artikelnummer    | Menge       | Warenherkunft    | Artikelbez.                                                                                                    | Modelbez.          | Kunder            | ntext                                | EinzelVK                       | Warengruppe                   | Nachl 🚮 E  | letrag  |
| ×     | 1                   | 70022-00001      | 1           | Bestellung       | Couchtisch                                                                                                    | Global 5300        | Art. Nr.          | 120534 / Aust.: V                    | 941,00                         | Wohnzimmer                    | 0,00%      | 941,0   |
| 8     | 2                   | 70022-00018      | 1           | Lagerbestand     | Vitrine                                                                                                    | Global Faro Plus   | AUSL              | widelché blanco                      | 3.398,00                       | Wohnzimmer                    | 0,00%      | 3.398,0 |
|       | 3                   | 70022-00017      | 1           | Bestellung       | Esstisch                                                                                                    | Global 5300        | must.             | vernoucrie geoit /                   | 2.273,00                       | Eßzimmer                      | 0,00%      | 2.273,0 |
| ×     | 1.4                 | 70022-00019      | 1           | Lagerbestand     | Sideboard-Kombi                                                                                                 | Global Faro Plus   | Aust              | widelché binaco                      | 3.098,00                       | Wohnzimmer                    | 0,00%      | 3.098,0 |
| ×     |                     |                  |             |                  |                                                                                                    |                    | The second second | description and the second states of |                                |                               |            |         |

Klicken Sie auf die Schaltfläche 🕼 und wechseln Sie so die Standardvorgabe % auf Betrag.

| Dire         | kte                 | rfassung          | Uli Flottm | ann           |                   |                     | s          | uchen (Alt+s)    |                                | <b>Q</b>      |                   |           |
|--------------|---------------------|-------------------|------------|---------------|-------------------|---------------------|------------|------------------|--------------------------------|---------------|-------------------|-----------|
| V            | l                   | ] 🧊 ?             | ←, 📕       | 🚡 📼 🧄         | D. C. D. D.       | 🕵 🔍 V 🔤             |            |                  |                                |               | MO                | NEL PILOT |
| Verk         | ane                 | 1.                | AG - AC    | sm Grundmats  | Kundendaten       | Lieferanschrift Mar | rketing    | Deneñ            |                                | D'eterni      |                   |           |
| Verk<br>Ausl | căufei<br>lieferi   | 2:<br>ennzeichen: | E          |               | Kundennu          | zurücksetzen: 🏷     | ^          | Zahlungsverein   | ibarung                        |               |                   | Î         |
| gewi         | ünsci               | ter Liefertermin: | 44.2023    | KW CI Ca      | Anrede            | Nachname            |            | Liefeniereinhar  |                                |               | od Montac         |           |
| Teili        | ieter.              | ng:               | ist m      | ioglich       | Kanzlei           | Dr. Bohr und I      |            | Preserverention. | ury.                           | Montage de    | er neuen N        | ^         |
| Liefe        | erhim               | eis:              |            | ~             | Vorname           | Name 3              |            |                  |                                | Lieferung, i  | edoch ohn         |           |
|              |                     |                   |            |               |                   |                     |            |                  |                                | Besondere     | Lieferbedi        |           |
|              |                     |                   | $\sim$     |               |                   |                     |            |                  | <ul> <li>Selbstabho</li> </ul> | iung v        | ~                 |           |
| Bear         | earbeitungshinweis: |                   | -          |               | Straße/Hau        |                     |            |                  |                                | < Lieferung d | ier neuen k       |           |
|              |                     |                   |            | ^             | Am Rosengarten 11 | 04                  |            |                  |                                |               |                   |           |
|              |                     |                   |            |               | PLZ               | On Italian          |            |                  |                                |               |                   |           |
|              |                     |                   |            | Ň             | Do 110            | Ortela              |            |                  |                                |               |                   |           |
|              |                     |                   |            |               | Land              | Onsien              |            |                  |                                |               |                   |           |
|              |                     |                   |            |               |                   |                     |            |                  |                                |               |                   |           |
|              | Po                  | litionen          |            |               |                   |                     |            |                  |                                |               |                   |           |
|              |                     | Artikelnummer     | Menge      | Warenherkunft | Artikelbez.       | Modellbez.          | Kundente   | txe              | EinzelVK                       | Warengruppe   | Nachl 🖏 B         | etrag     |
| Ж            | 1                   | 70022-00001       | 1          | Bestellung    | Couchtisch        | Global 5300         | Art. Nr. 1 | 20534 / Aust.: V | 941,00                         | Wohnzimmer    | 0,006             | 941,00    |
| ×            | 2                   | 70022-00018       | 1          | Lagerbestand  | Vitrine           | Global Faro Plus    | Aust.: W   | Ideiche bianco ( | 3.398,00                       | Wohnzimmer    | 0.00              | 3.398,00  |
| Ж            | 3                   | 70022-00017       | 1          | Bestellung    | Esstisch          | Global 5300         | Aust.: Kr  | ernbuche geölt / | 2.273,00                       | Eßzimmer      | 900,0             | 2.273,00  |
| ×            | 4                   | 70022-00019       | 1          | Lagerbestand  | Sideboard-Kombi   | Global Faro Plus    | Aust.: W   | Ideiche binaco ( | 3.098,00                       | Wohnzimmer    | 900,0             | 3.098,00  |
| ж            | 5                   | 70022-00021       | 1          | Lagerbestand  | Anbauwand         | Global Faro Plus    | Aust.: Kr  | ernbuche geölt C | 4.898,00                       | Wohnzimmer    | 0,00 <del>0</del> | 4.898,00  |
|              |                     |                   | -          |               |                   |                     |            |                  |                                |               |                   |           |

Klicken Sie in der zweiten Zeile auf das Eingabefeld Nachlass.

| Dire | kte                | rfassung           | Jii Flottmar |               | D. e. R. R.      | 1     1     1     1     1     1     1     1     1     1     1     1     1     1     1     1     1     1     1     1     1     1     1     1     1     1     1     1     1     1     1     1     1     1     1     1     1     1     1     1     1     1     1     1     1     1     1     1     1     1     1     1     1     1     1     1     1     1     1     1     1     1     1     1     1     1     1     1     1     1     1     1     1     1     1     1     1     1     1     1     1     1     1     1     1     1     1     1     1     1     1     1     1     1     1     1     1     1     1     1     1     1     1     1     1     1     1     1     1     1     1     1     1     1     1     1     1     1     1     1     1     1     1     1     1     1     1     1     1     1     1     1     1     1     1     1     1     1     1     1     1     1     1     1     1     1     1     1     1     1     1     1     1     1     1     1     1     1     1     1     1     1     1     1     1     1     1     1     1     1     1     1     1     1     1     1     1     1     1     1     1     1     1     1     1     1     1     1     1     1     1     1     1     1     1     1     1     1     1     1     1     1     1     1     1     1     1     1     1     1     1     1     1     1     1     1     1     1     1     1     1     1     1     1     1     1     1     1     1     1     1     1     1     1     1     1     1     1     1     1     1     1     1     1     1     1     1     1     1     1     1     1     1     1     1     1     1     1     1     1     1     1     1     1     1     1     1     1     1     1     1     1     1     1     1     1     1     1     1     1     1     1     1     1     1     1     1     1     1     1     1     1     1     1     1     1     1     1     1     1     1     1     1     1     1     1     1     1     1     1     1     1     1     1     1     1     1     1     1     1     1     1     1     1     1     1     1     1     1     1     1     1     1     1     1     1     1     1     1     1 | -        | Suchen (Alt+s)     |          |                                | Ν          | P.       |
|------|--------------------|--------------------|--------------|---------------|------------------|----------------------------------------------------------------------------------------------------|----------|--------------------|----------|--------------------------------|------------|----------|
| ven  | aure               |                    | AG - Achir   | n Grundmate   | Kundendaten L    | Jeferanschrift Mar                                                                                                    | keting   | Deacy              |          | Deterio                        |            | PERMINA  |
| ven  | causes             | 2.                 | <u> </u>     |               | Kundennu         | zurücksetzen: 🏷                                                                                                    | ~        | Zahlunnevereir     | haning   |                                |            | 1        |
| 7405 | ocociti<br>General | ennzeichen:        |              |               | 158023           |                                                                                                    | - 1      |                    |          |                                |            |          |
| gew  | unscr              | ter Lieferfermin:  | 44.2023 K    | ny Colles     | Anrede           | Nachname                                                                                                    |          | Liefervereinbar    | ung      | Lieferung u                    | nd Montac  |          |
| Tell | Referu             | ng.                |              | gincii        | Kanzlei          | Dr. Bohr und I                                                                                                    |          |                    |          | <ul> <li>Montage di</li> </ul> | er neuen N | ·        |
| Lien | rninv              | ens.               |              | ^             | Vorname          | Name 3                                                                                                    |          |                    |          | Lieferung.                     | edoch ohn  |          |
|      |                    |                    |              |               |                  |                                                                                                    |          |                    |          | Besondere                      | Lieferbedi | ÷        |
|      |                    |                    |              | $\sim$        | Deadauticau      |                                                                                                    |          |                    |          | <ul> <li>Selbstabho</li> </ul> | iung v     | 6        |
| Bea  | rbeitu             | ngshinweis:        |              |               | Am Resensates 11 |                                                                                                    |          |                    |          | < liefening d                  | er neuen k |          |
|      |                    |                    |              |               | PL7              | 01                                                                                                    |          |                    |          |                                |            |          |
|      |                    |                    |              | ~             | 55118            | Mainz                                                                                                    |          |                    |          |                                |            |          |
|      |                    |                    |              |               | Land             | Ortstell                                                                                                    | ~        |                    |          |                                |            |          |
|      |                    |                    |              |               |                  |                                                                                                    |          |                    |          |                                |            |          |
| _    |                    |                    |              |               |                  |                                                                                                    |          |                    |          |                                |            |          |
|      | 10                 | anonen             |              |               |                  |                                                                                                    |          |                    |          |                                |            |          |
|      |                    | Artikelnummer      | Menge        | Warenherkunft | Artikelbez.      | Modellbez.                                                                                                    | Kunden   | text               | EinzelVK | Warengruppe                    | Nacht 🐝 B  | etrag    |
| ×    | 1                  | 70022-00001        | 1            | Bestellung    | Couchtisch       | Global 5300                                                                                                    | Art. Nr. | 120534 / Aust.: V  | 941,00   | Wohnzimmer                     | 0,00€      | 941,0    |
| 8    | 2                  | 70022-00018        | 1            | Lagerbestand  | Vitrine          | Global Faro Plus                                                                                                    | Ausf: V  | /ildeiche bianco g | 3.398,00 | Wohnzimmer 4                   | 0.00€      | 3.398,00 |
| ×    | 3                  | 70022-00017        | 1            | Bestellung    | Esstisch         | Global 5300                                                                                                    | Aust.: K | ernbuche geöit /   | 2.273,00 | Eßzimmer                       | 900,0      | 2.273,0  |
| 8    | 4                  | 70022-00019        | 1            | Lagerbestand  | Sideboard-Kombi  | Global Faro Plus                                                                                                    | Aust.: V | videiche binaco (  | 3.098,00 | Wohnzimmer                     | 0,00€      | 3.098,0  |
| ×.   | 6                  | 70022-00021        | 1            | Lagerbestand  | Anbauwand        | Global Faro Plus                                                                                                    | Aust.: K | empuche geölt C    | 4.898,00 | Wohnzimmer                     | 900,0      | 4.898,0  |
| 116  | Pos                | ition hinzufilizen |              |               |                  |                                                                                                    |          |                    |          | Gesamibetrag                   |            | 14,608,0 |

## Drücken Sie die Taste Strg+A.

| ire         | ekte              | rfassung              | Uli Flottma | inn            |                   |                  |           | Suchen (Alt+s)                    |          | •                              |            |          |
|-------------|-------------------|-----------------------|-------------|----------------|-------------------|------------------|-----------|-----------------------------------|----------|--------------------------------|------------|----------|
| V           | l                 | D 🔋 ?                 | ←, 릅        | 🔓 🚥 🎪          | D. C. D. D.       | 🕵 🔍 🖉            |           |                                   |          |                                | мо         |          |
| /en         | 200700            | 1.                    | AG - Ach    | im Grundman    | Kundendaten L     | Jeferanschrift M | Marketing | Deney                             |          |                                |            |          |
| /er<br>Aus  | käufer<br>lieferi | r 2:<br>xenrizeichen: |             | -              | Kundennu          | zurücksetzen:    | •         | <ul> <li>Zahlungsverei</li> </ul> | nbarung  |                                |            | Î        |
| jev<br>Teil | rünsch<br>lieferu | nter Liefertermin:    | 44.2023 I   | KW 🔟 📴         | Anrede            | Nachname         |           | Liefervereinba                    | rung:    | 🗌 Lieferung u                  | nd Montag  | ^        |
| jef         | erhinv            | veis:                 |             |                | Kanzlei           | Dr. Bohr und I   |           |                                   |          | <ul> <li>Montage di</li> </ul> | er neuen N |          |
|             |                   |                       |             |                | Vomame            | Name 3           |           |                                   |          | Lieferung, j                   | edoch ohn  |          |
|             |                   |                       |             |                |                   |                  |           |                                   |          | Besondere                      | Lieterbedi |          |
|             |                   |                       |             |                | Straße/Hau        |                  |           |                                   |          | Liefening d                    | er necen h | ~        |
| 3ēs         | rbeitu            | ingshinweis:          |             | ~              | Am Rosengarten 11 |                  |           |                                   |          | <                              | >          |          |
|             |                   |                       |             |                | PLZ               | Ort              |           |                                   |          |                                |            |          |
|             |                   |                       |             | ~              | 55118             | Mainz            |           |                                   |          |                                |            |          |
|             |                   |                       |             |                | Land              | Ortstell         |           | ~                                 |          |                                |            |          |
|             |                   |                       |             |                |                   |                  |           |                                   |          |                                |            |          |
|             | Por               |                       |             |                |                   |                  |           |                                   |          |                                |            |          |
|             |                   | Artikelrummer         | Menge       | Watenberkunft  | Artikelbez        | Modelbez         | Kund      | ientext                           | FinzelVK | Watescrutoe                    | Nachi 🕅 R  | etrag    |
| ĸ           | 1                 | 70022-00001           | 1           | Bestellung     | Couchtisch        | Global 5300      | Art. N    | Vr. 120534 / Aust : 1             | 941.00   | Wohnzimmer                     | 0,006      | 941,00   |
| ĸ           | 2                 | 70022-00018           | 1           | Lagerbestand 4 | Vitrine           | Global Faro Plus | Aust      | : Wildeiche bianco g              | 3.398.00 | Wohnzimmer 4                   | 001€       | 3.398.00 |
| ĸ           | 3                 | 70022-00017           | 1           | Bestellung     | Esstisch          | Global 5300      | Aust      | : Kernbuche geölt /               | 2.273,00 | Eßzimmer                       | 0,006      | 2.273,00 |
| K           | 4                 | 70022-00019           | 1           | Lagerbestand   | Sideboard-Kombi   | Global Faro Plu  | is Aust   | : Wildeiche binaco                | 3.098,00 | Wohnzimmer                     | 0,00€      | 3.098,00 |
| ĸ           | 5                 | 70022-00021           | 1           | Lagerbestand   | Anbauwand         | Global Faro Plu  | is Aust   | : Kernbuche geölt (               | 4.898.00 | Wohnzimmer                     | 0,00€      | 4.898,00 |
|             |                   |                       | 1           |                |                   |                  |           |                                   |          |                                |            |          |

Geben Sie 298 im Feld Nachlass ein.

| Dire | kte                  | rfassung          | Jli Flottm | ann            |                   |                   | -        | iuchen (Alt+s)    |                                | <b>T</b>                        |             | D       |
|------|----------------------|-------------------|------------|----------------|-------------------|-------------------|----------|-------------------|--------------------------------|---------------------------------|-------------|---------|
| V    | l                    | i 🧊 ? -           | ←, 📠       | i 📄 🔤 🎪        | 🔍 o 🛼 🕵           | 🕵 🗉 V 🔤           | 1        |                   |                                |                                 | но          | BELPILO |
| ver  | ane                  | 1.                | AG - AG    | am Grundmani   | Kundendaten       | Lieferanschrift M | arketing | Denny             |                                | Percent.                        | _           |         |
| Ver  | chufer               | 2:                |            | -              |                   |                   |          |                   |                                |                                 | 90 EV       | \$      |
| Aus  | liefen               | ennzeichen:       |            |                | Kundennu          | zurücksetzen:     | ^        | Zahlungsverei     | inbarung                       |                                 |             |         |
| 00M  | ünsci                | ter Liefertermin: | 44 2023    | KW MINIS       | 158023            |                   |          |                   |                                |                                 |             |         |
| Teil | ieten                | na                | ist m      | tóglich        | Anrede            | Nachname          |          | Liefervereinba    | rung:                          | <ul> <li>Lieferung u</li> </ul> | und Montag  |         |
| Lief | rtin                 | mis:              |            |                | Kanzlei           | Dr. Bohr und I    |          |                   |                                | <ul> <li>Montage d</li> </ul>   | er neuen N  |         |
|      |                      |                   |            | ^              | Vomame            | Name 3            |          |                   |                                | <ul> <li>Lieferung,</li> </ul>  | jedoch ohn  |         |
|      | Descheitungt him ein |                   |            |                |                   |                   |          |                   | <ul> <li>Besondere</li> </ul>  | Lieferbedi                      | •           |         |
|      |                      |                   | $\sim$     | Straffeddau    |                   |                   |          |                   | <ul> <li>Selbstabhs</li> </ul> | olung                           | ~           |         |
| Bea  | rbeitu               | ngshinweis        |            |                | Am Rosengarten 11 |                   |          |                   |                                | < Liefection /                  | ter necen t |         |
|      |                      |                   |            |                | 017               | 01                |          |                   |                                |                                 |             |         |
|      |                      |                   |            |                | 65118             | Major             |          |                   |                                |                                 |             |         |
|      |                      |                   |            |                | UST ID            | Codeball          |          |                   |                                |                                 |             |         |
|      |                      |                   |            |                | Land              | Oristen           | T        |                   |                                |                                 |             |         |
|      |                      |                   |            |                |                   |                   |          |                   |                                |                                 |             |         |
|      | Po                   | sitionen          |            |                |                   |                   |          |                   |                                |                                 |             |         |
|      | 4                    | Artikelnummer     | Menge      | Warenherkunft  | Artikelbez.       | Modellbez.        | Kundent  | ext               | EinzelVK                       | Warengruppe                     | Nacht 🖏     | letrag  |
| ×    | 1                    | 70022-00001       | 1          | Bestellung     | Couchtisch        | Global 5300       | Art. Nr. | 120534 / Aust.: 1 | 941,00                         | Wohnzimmer                      | 0,006       | 94      |
| ×    | 2                    | 70022-00018       | 1          | Lagerbestand A | Vitrine           | Global Faro Plus  | Ausf.: W | lideiche bianco g | 3.398,00                       | Wohnzimmer 4                    | 298€        | 3.398   |
| ×    | 3                    | 70022-00017       | 1          | Bestellung     | Esstisch          | Global 5300       | Aust.: K | embuche geöit i   | 2.273,00                       | Eßzimmer                        | 0,006       | 2.27    |
| *    | 4                    | 70022-00019       | 1          | Lagerbestand   | Sideboard-Kombi   | Global Faro Plus  | Ausf.: V | /ildeiche binaco  | 3.098,00                       | Wohnzimmer                      | 0,006       | 3.09    |
| ×    | 6                    | 70022-00021       | 1          | Lagerbestand   | Anbauwand         | Global Faro Plus  | Aust.: K | embuche geöit i   | 4.898,00                       | Wohnzimmer                      | 0,006       | 4.89    |
|      |                      |                   | -          | 1              |                   |                   |          |                   | -                              |                                 | -           |         |

## Drücken Sie die Taste 🛅.

| )ire  | kte     | rfassung          | Jli Flottm | ann           |                   |                    | s        | iuchen (Alt+s)     |          | <b>T</b>    | 10          |                  |
|-------|---------|-------------------|------------|---------------|-------------------|--------------------|----------|--------------------|----------|-------------|-------------|------------------|
| V     |         | ) 🚺 ?             | ←, 🗖       | 🔓 🔤 🎪         | 🔍 🔿 🗟 🙆           | 🔍 🗉 V 🔤            |          |                    |          |             | м           | PPL<br>PILIPILOT |
| ven   | anter   | 1.                | AG - AC    | sm Grundmats  | Kundendaten L     | Jeferanschrift Mar | keting   | Decrey             |          | Market II   |             |                  |
| Veri  | cäufer  | 2.                |            | <b>•</b>      | Kundoanu          | mutickrotrop       |          | 1                  |          |             |             | Ŷ                |
| Ausi  | lieferk | ennzeichen:       |            |               | 159023            | zurockseizen. 🤟    |          | Zahlungsverein     | ibarung  |             | -           |                  |
| gew   | ünsch   | ter Liefertermin: | 44.2023    | KW 🔟 🐷        | Anrede            | Nachname           |          |                    |          | ~           |             |                  |
| Teil  | ieteru  | ng:               | ist m      | ióglich       | Kanzlei           | Dr. Bohr und i     |          | Liefervereinbar    | ung:     | Lieferung u | nd Montag   | ^                |
| Liefe | erhinw  | eis:              |            | ~             | Veragen           | Magao 2            |          |                    |          | Liefequez J | er neuen iv |                  |
|       |         |                   |            |               | Voliticality      | Hume o             |          |                    |          | Besondere   | Lieferbedi  |                  |
|       |         |                   |            | ~             |                   |                    |          |                    |          | Selbstabho  | iung        |                  |
| Dee   |         |                   |            |               | Straße/Hau        |                    |          |                    |          | Liefening d | ler neuen b |                  |
| 000   | ounu    | gammeta.          |            | ^             | Am Rosengarten 11 |                    |          |                    |          |             |             |                  |
|       |         |                   |            |               | PLZ               | Ort                |          |                    |          |             |             |                  |
|       |         |                   |            | $\sim$        | 55118             | Mainz              |          |                    |          |             |             |                  |
|       |         |                   |            |               | Land              | Ortstell           | ~        |                    |          |             |             |                  |
|       |         |                   |            |               |                   |                    |          |                    |          |             |             |                  |
|       | Pos     | itionen           |            |               |                   |                    |          |                    |          |             |             |                  |
|       |         | Artikelnummer     | Menge      | Warenherkunft | Artikelbez.       | Modelbez.          | Kundent  | ext                | EinzelVK | Warengruppe | Nacht Ci    | letrag           |
| ×     | 1       | 70022-00001       | 1          | Bestellung    | Couchtisch        | Global 5300        | Art. Nr. | 120534 / Aust.: V  | 941,00   | Wohnzimmer  | 0,006       | 941,00           |
| ×     | 2       | 70022-00018       | 1          | Lagerbestand  | Vitrine           | Global Faro Plus   | Aust.: W | /Ideiche bianco (  | 3.398,00 | Wohnzimmer  | 298,00€     | 3.100,00         |
| ×     | 3       | 70022-00017       | 1          | Bestellung 🛋  | Esotisch          | Global 5300        | Aust : K | ernbuche geölt / / | 2.273,00 | Eßzimmer 🛋  | 0,00€       | 2.273,00         |
| ×     | 4       | 70022-00019       | 1          | Lagerbestand  | Sideboard-Kombi   | Global Faro Plus   | Aust.: W | /Ideiche binaco (  | 3.098,00 | Wohnzimmer  | 0,00€       | 3.098,00         |
| ×     | 6       | 70022-00021       | 1          | Lagerbestand  | Anbauwand         | Global Faro Plus   | Aust.: K | ernbuche geölt C   | 4.898,00 | Wohnzimmer  | 0,00€       | 4.898,00         |
|       | -       | den blen diteren  | -          |               |                   |                    |          |                    |          |             |             |                  |

3 Auftragsnachlass einpflegen

| Dire  | ekte    | rfassung         | Jli Flottm: | inn           |                  |                   | s        | uchen (Alt+s)     |          | •             |             |          |
|-------|---------|------------------|-------------|---------------|------------------|-------------------|----------|-------------------|----------|---------------|-------------|----------|
| V     |         | 〕 <b>〕</b> ?     | ←, 릅        | <u>)</u> 📼 🔬  | 🔈 e 🖻 🖻          | 🚉 🗉 V 🔤           |          |                   |          |               | MO          | BELFILOT |
| Ver   | käufer  | 2                | _           | -             | Kundendaten      | Jereranscrimt Mar | weinig   |                   |          |               |             | ^        |
| A.110 | liofark | eonzeichen       | <u> </u>    |               | Kundennu         | zurücksetzen: 🏷   | ^        | Zahlungsverein    | nbarung  |               |             | ř        |
|       | únes    | ter Lieferternie | 44.2022.0   |               | 158023           |                   |          |                   |          |               |             |          |
| Teil  | liateru | 001              | - ist m     | öalich        | Anrede           | Nachname          |          | Liefervereinbar   | ung:     | Lieferung     | und Montag  |          |
| Lint  | neveru  | ng.              |             | ognen         | Kanzlei          | Dr. Bohr und I    |          |                   |          | Montage d     | ler neuen N | ^        |
| Liei  | errariv | Pers.            |             | ~             | Vorname          | Name 3            |          |                   |          | Lieferung,    | jedoch ohn  |          |
|       |         |                  |             |               |                  |                   |          |                   |          | Besondere     | Lieferbedi  |          |
|       |         |                  |             | ~             | Straße/Hau       |                   |          |                   |          | Selbstabh     | olung       | ~        |
| Bea   | rbeitu  | ngshinweis:      |             |               | Am Resensates 11 |                   |          |                   |          | < lieferuna i | ter neuen k |          |
|       |         |                  |             |               | PLZ              | Ort               |          |                   |          |               |             |          |
|       |         |                  |             |               | 55118            | Mainz             |          |                   |          |               |             |          |
|       |         |                  |             |               | Land             | Ortstell          | ~        |                   |          |               |             |          |
|       |         |                  |             |               |                  | · · · · · ·       |          |                   |          |               |             |          |
| _     | n.      |                  |             |               |                  |                   |          |                   |          |               |             |          |
| -     | 4       | Artikelrummer    | Menne       | Watenbackunft | Artikelhez       | Modelhe?          | Kundent  | ent .             | FinzelVK | Warenonimoa   | Nachi 🕅     | latran   |
| k     | 1       | 70022-00001      | 1           | Bestellung    | Couchtisch       | Global 5300       | Art. Nr. | 120534 / Aust : V | 941.00   | Wohnzimmer    | 0.00%       | 941.0    |
| K     | 2       | 70022-00018      | 1           | Lagerbestand  | Vitrine          | Global Faro Plus  | Aust.: W | Ideiche bianco g  | 3.398,00 | Wohnzimmer    | 0,00%       | 3.398,0  |
| k     | 3       | 70022-00017      | 1           | Bestellung    | Esstisch         | Global 5300       | Aust : K | embuche geölt /   | 2.273.00 | Eßzimmer      | 0.00%       | 2.273,0  |
| ×     | 4       | 70022-00019      | 1           | Lagerbestand  | Sideboard-Kombi  | Global Faro Plus  | Aust.: W | Ideiche binaco g  | 3.098,00 | Wohnzimmer    | 0,00%       | 3.098,0  |
| ×     | 5       | 70022-00021      | 1           | Lagerbestand  | Anbauwand        | Global Faro Plus  | Aust : K | ernbuche geölt C  | 4.898,00 | Wohnzimmer    | 0,00%       | 4.898,0  |
|       |         |                  | 1           |               |                  |                   |          |                   |          |               | -           |          |

Klicken Sie auf das Eingabefeld Gesamtbetrag.

| ire   | kte                  | rfassung             | Uli Flottma | inn           |                  |                    | Suchen (Alt+s)                   |                               | <b>e</b>      |                |          |
|-------|----------------------|----------------------|-------------|---------------|------------------|--------------------|----------------------------------|-------------------------------|---------------|----------------|----------|
| V     | l                    | l 🧊 ?                | ←, 📇        | 🔓 🔤 🦍         | 🖪 🤌 🖻 🖻          | 🚉 🗉 V 🔤            |                                  |                               |               | HO             |          |
| Verk  | autor                | 2                    | 110 1101    |               | Kundendaten      | Jeferarischnft Mar | keting                           |                               |               |                |          |
| Augl  | adera                | ennzeichen:          | -           |               | Kundennu         | zurücksetzen: 🏷    | <ul> <li>Zahlungsvere</li> </ul> | inbarung                      |               |                | ·        |
| 01    |                      | ter Lieferternin:    | 44 2022 1   |               | 158023           |                    |                                  |                               |               |                |          |
| yem   | afee:                | iter cherenterinini. | 44.2023 P   | Solich        | Anrede           | Nachname           | Liefervereinba                   | runa:                         | Lieferung     | und Montac     |          |
| Liefe | china                | ng.                  |             |               | Kanzlei          | Dr. Bohr und I     |                                  |                               | Montage d     | ter neuen N    |          |
| Liele |                      | Pers.                |             | ~             | Vorname          | Name 3             |                                  |                               | Lieferung,    | jedoch ohn     |          |
|       |                      |                      |             |               |                  |                    |                                  |                               | Besondere     | e Lieferbedi   |          |
|       | arbeitungshinweis:   |                      | ~           | Straße/Hau    |                  |                    |                                  | <ul> <li>Selbstabh</li> </ul> | clung 、       | ·              |          |
| Bear  | Bearbeitungshinweis: |                      |             |               | Am Resensates 11 |                    |                                  |                               | < lieferuna i | ther meculen k |          |
|       |                      |                      |             |               | PLZ              | Off                |                                  |                               |               |                |          |
|       |                      |                      |             | ~             | 55118            | Mainz              |                                  |                               |               |                |          |
|       |                      |                      |             |               | Land             | Ortstell           | ~                                |                               |               |                |          |
|       |                      |                      |             |               |                  | · · · · · ·        |                                  |                               |               |                |          |
|       | Pot                  |                      |             |               |                  |                    |                                  |                               |               |                |          |
| _     | 4                    | Artikelnummer        | Menge       | Warenherkunft | Artikelbez.      | Modellbez.         | Kundentext                       | EinzelVK                      | Warengruppe   | Nachi 🕼 B      | itrag    |
| ×     | 1                    | 70022-00001          | 1           | Bestellung    | Couchtisch       | Global 5300        | Art. Nr. 120534 / Aust.:         | 941,00                        | Wohnzimmer    | 0,00%          | 941,00   |
| ĸ     | 2                    | 70022-00018          | 1           | Lagerbestand  | Vitrine          | Global Faro Plus   | Ausf.: Wildeiche bianco          | 3.398,00                      | Wohnzimmer    | 0,00%          | 3.398,00 |
| ×     | 3                    | 70022-00017          | 1           | Bestellung    | Esstisch         | Global 5300        | Ausf.: Kernbuche geölt           | 2.273,00                      | Eßzimmer      | 0,00%          | 2.273,00 |
| ĸ     | 4                    | 70022-00019          | 1           | Lagerbestand  | Sideboard-Kombi  | Global Faro Plus   | Ausf.: Wildeiche binaco          | 3.098,00                      | Wohnzimmer    | 0,00%          | 3.098,00 |
| ×     | 5                    | 70022-00021          | 1           | Lagerbestand  | Anbauwand        | Global Faro Plus   | Ausf.: Kernbuche geölt           | 4.898,00                      | Wohnzimmer    | 0,00%          | 4.898,00 |
|       |                      |                      | 1           |               |                  |                    |                                  |                               |               |                |          |

Klicken Sie auf die Schaltfläche Wert löschen.

| Care 20 Constraints of the constraints of the const | e e e e e e e e e e e e e e e e e e e                            | Lieteranschint<br>zurücksetzen:<br>Nachname<br>Dr. Bohr und 1<br>Name 3                     | Marketang                                                                                                    | Zahlungsvere                                                                                                    | inbarung<br>arung:                                                                                                    | Lieferung<br>Montage<br>Lieferung<br>Besonder                                                                                                    | und Montag<br>der neuen N<br>. jedoch ohn<br>e Lieferbedi                                                                                                    |                                                                                                    |
|----------------------------------------------------------------------------------------------------|------------------------------------------------------------------|---------------------------------------------------------------------------------------------|----------------------------------------------------------------------------------------------------|----------------------------------------------------------------------------------------------------|----------------------------------------------------------------------------------------------------|----------------------------------------------------------------------------------------------------|----------------------------------------------------------------------------------------------------|----------------------------------------------------------------------------------------------------|
| Kunder<br>Kunder<br>158022<br>Anrede<br>Kanzlei<br>Straße                                                                                                    | endation L<br>innu<br>i3<br>e<br>el<br>withau<br>osengarten 11   | Lieteranschnit<br>zurücksetzen:<br>Nachname<br>Dr. Bohr und 1<br>Name 3                     | Marketing                                                                                                    | Zahlungsvere                                                                                                    | inbarung<br>arung:                                                                                                    | Lieferung<br>Montage<br>Lieferung<br>Besonder                                                                                                    | und Montag<br>der neuen N<br>jedoch ohn<br>e Lieferbedi                                                                                                    | ŕ                                                                                                    |
| Kunder<br>159023<br>Anrede<br>Kanzlei<br>Straßei<br>PLZ                                                                                                    | nnu<br>3<br>ei sei<br>me<br>v/Hau<br>osengarten 11               | zurücksetzen:<br>Nachname<br>Dr. Bohr und I<br>Name 3                                       | •                                                                                                    | Zahlungsvere Liefervereinbe                                                                                                    | inbarung<br>arung:                                                                                                    | Lieferung<br>Montage I<br>Lieferung<br>Besonder                                                                                                    | und Montag<br>der neuen N<br>. jedoch ohn<br>re Lieferbedi                                                                                                    | Î                                                                                                    |
| ISB023 Anrede Kanzlei Vornan Straßei                                                                                                    | r3<br>e<br>el 🔽<br>me<br>s/Hau<br>osengarten 11                  | Nachname<br>Dr. Bohr und I<br>Name 3                                                        |                                                                                                    | Liefervereinb                                                                                                    | arung:                                                                                                    | Lieferung Montage Lieferung Besonder                                                                                                    | und Montag<br>der neuen N<br>jedoch ohn<br>e Lieferbedi                                                                                                    | Î                                                                                                    |
| Anrede<br>Kanzlei<br>Vornam<br>Straßei<br>PLZ                                                                                                    | e<br>ei 📰<br>me<br>h/Hau<br>esengarten 11                        | Nachname<br>Dr. Bohr und I<br>Name 3                                                        |                                                                                                    | Liefervereinba                                                                                                    | arung:                                                                                                    | Lieferung Montage Lieferung Besonder                                                                                                    | und Montag<br>der neuen N<br>jedoch ohn<br>re Lieferbedi                                                                                                    | Î                                                                                                    |
| Kanzlei<br>Vornam<br>Straße/<br>Am Re                                                                                                    | ei 🔽<br>me<br>v/Hau<br>osengarten 11                             | Dr. Bohr und  <br>Name 3                                                                    |                                                                                                    |                                                                                                    |                                                                                                    | Montage Lieferung Besonder                                                                                                    | der neuen N<br>jedoch ohn<br>e Lieferbedi                                                                                                    | Î                                                                                                    |
| Vornan     Straße                                                                                                    | me<br>2/Hau<br>osengarten 11                                     | Name 3                                                                                      |                                                                                                    |                                                                                                    |                                                                                                    | Lieferung     Besonder                                                                                                    | , jedoch ohn<br>re Lieferbedi                                                                                                    |                                                                                                    |
| Straße/                                                                                                    | o/Hau                                                            |                                                                                             |                                                                                                    |                                                                                                    |                                                                                                    | Besonder                                                                                                    | e Lieferbedi                                                                                                    |                                                                                                    |
| Straßel                                                                                                    | /Hau<br>osengarten 11                                            |                                                                                             |                                                                                                    |                                                                                                    |                                                                                                    |                                                                                                    |                                                                                                    |                                                                                                    |
| Am Re                                                                                                    | osengarten 11                                                    |                                                                                             |                                                                                                    |                                                                                                    |                                                                                                    | <ul> <li>Selbstaor</li> </ul>                                                                                                    | olung                                                                                                    | ~                                                                                                    |
| PLZ                                                                                                    | coordigenten i i                                                 |                                                                                             |                                                                                                    |                                                                                                    |                                                                                                    | < Lieferung                                                                                                    | rier neuen k                                                                                                    |                                                                                                    |
|                                                                                                    |                                                                  | 01                                                                                          |                                                                                                    |                                                                                                    |                                                                                                    |                                                                                                    |                                                                                                    |                                                                                                    |
| 55118                                                                                                    |                                                                  | Mainz                                                                                       |                                                                                                    |                                                                                                    |                                                                                                    |                                                                                                    |                                                                                                    |                                                                                                    |
| Land                                                                                                    |                                                                  | Ortstell                                                                                    |                                                                                                    | ~                                                                                                    |                                                                                                    |                                                                                                    |                                                                                                    |                                                                                                    |
| Cond                                                                                                    |                                                                  |                                                                                             |                                                                                                    |                                                                                                    |                                                                                                    |                                                                                                    |                                                                                                    |                                                                                                    |
|                                                                                                    |                                                                  |                                                                                             |                                                                                                    |                                                                                                    |                                                                                                    |                                                                                                    |                                                                                                    |                                                                                                    |
|                                                                                                    |                                                                  |                                                                                             |                                                                                                    |                                                                                                    |                                                                                                    |                                                                                                    |                                                                                                    |                                                                                                    |
| nherkunft Artikelbez                                                                                                    | 2.                                                               | Modelbez.                                                                                   | Kun                                                                                                    | dentext                                                                                                    | EinzelVK                                                                                                    | Warengruppe                                                                                                    | Nachl 🕼 B                                                                                                    | etrag                                                                                                    |
| Bestellung Co                                                                                                    | ouchtisch                                                        | Global 5300                                                                                 | ) Art.                                                                                                    | Nr. 120534 / Aust.:                                                                                                    | V 941,00                                                                                                    | Wohnzimmer                                                                                                    | 0,00%                                                                                                    | 941,00                                                                                                    |
| gerbestand                                                                                                    | Vitrine                                                          | Global Faro Pl                                                                              | lus Aus                                                                                                    | f.: Wildeiche bianco                                                                                                    | \$ 3.398,00                                                                                                    | Wohnzimmer                                                                                                    | 0,00%                                                                                                    | 3.398,00                                                                                                    |
| Bestellung E                                                                                                    | Esstisch                                                         | Global 5300                                                                                 | ) Aus                                                                                                    | f : Kernbuche geölt                                                                                                    | 2.273,00                                                                                                    | Eßzimmer                                                                                                    | 0,00%                                                                                                    | 2.273,00                                                                                                    |
| gerbestand Sideb                                                                                                    |                                                                  | Olah al Easa D                                                                              |                                                                                                    | f.: Wildeiche binaco                                                                                                    | \$ 3.098,00                                                                                                    | Wohnzimmer                                                                                                    | 0,00%                                                                                                    | 3.098,00                                                                                                    |
|                                                                                                    | poara-Kombi                                                      | GIODAI Paro P                                                                               | ius nus                                                                                                    |                                                                                                    |                                                                                                    |                                                                                                    |                                                                                                    |                                                                                                    |
|                                                                                                    | enherkunft Arškelbe<br>Bestellung C<br>Igerbestand<br>Bestellung | nherkunft Arškelbez.<br>Bestellung Couchtisch<br>igerbestand Vitrine<br>Bestellung Esstisch | nheriunft Artikebez. Modelbez.<br>Bestellung Couchtisch Global 530<br>igerbestand Vitrne Global Faro F<br>Bestellung Esstisch Global 530 | nhnrkunft Artikebez. Modelbez. Kur<br>Bestellung Couchtsch Glicost 5300 Art.<br>gerbestand Vitme Glicost 5300 Aus<br>Bestellung Erstisch Glicost 5300 Aus<br>Bestellung Erstisch Glicost 5300 Aus | Nhrikunft Arlikebez. Modelbez Kundertad<br>Bestellung Couchtisch Global 5000 Art. Nr. 120534 / Aust.<br>genestand Vitrine Global 7aro Pija Aust. Wilderbe biano<br>Bestellung Esstech Global 7aro Pija Aust. Wilderbe biano | nhritunt Artikebez Modelbez Kondense EnsetVK<br>Bestellung Countricon Global Status (S. 1994)<br>Benelland Witten Global Farap hun, Mark (S. 1994)<br>Bestellung Essisch Global Farap hun, Mark (S. 1994)<br>Bestellung Essisch Global Farap hun, Mark (S. 1994)<br>Bestellung Essisch Global Farap hun, Mark (S. 1994)<br>Status (S. 1994) | Arbitratility         Arbitration         Modelbace         Kondenteet         ExcelVM         Wavegrappe           Seletituing         Councettech         Councettech         Councettech         Seletituing         541.00         Woncommer           Seletituing         Councettech         Councettech         Artiking         Seletituing         Woncommer           Seletituing         Estituing         Councettech         Artiking         Seletituing         2/77.00         Estituing           Seletituing         Estituing         Councettech         Seletituing         Voncommer         Voncommer           Seletituing         Estituing         Councettech         Note and article periodi         2/77.00         Estituing | Instanti         Ardiablez         Kodelikez         Kondenter         Disability         Num         Statistical         Statistical         Statistical         Num         Statistical         Statistical |

Geben Sie 14150 im Feld Gesamtbetrag ein.

| Dire | ekte   | rfassung          | Uli Flottm | ann           |                   |                     | Suchen (Alt+s)          |             | ব                              |            |         |
|------|--------|-------------------|------------|---------------|-------------------|---------------------|-------------------------|-------------|--------------------------------|------------|---------|
| V    | l      | ] 🤰 ?             | ←, 🖥       | 🔓 🖬 🎪         | 💄 🔦 🛼 🕵           | 🕵 🗉 V 🔤             |                         |             |                                | HO         | P.      |
| Vor  |        | 2                 | no no      |               | Kundendaten       | Lieferanschrift Mai | keeing                  |             | 1                              |            | ^       |
| Aug  | Kaulei | e.                | -          |               | Kundennu          | zurücksetzen: 🏷     | Zatilungsvereiter       | inbarung    |                                |            | ř       |
| Aus  | ieleis | ter Liefestermin: | 44.3833    |               | 158023            |                     |                         |             |                                |            |         |
| yew  | listen | ner Lieferlehmin. | 44.2023    | oglich        | Anrede            | Nachname            | Liefervereinb           | aruna:      | 🗆 Lieferung i                  | ind Montac |         |
| Lief | echiny | inis:             |            |               | Kanzlei           | Dr. Bohr und I      |                         |             | Montage d                      | er neuen N | î       |
| 500  |        | rena.             |            | ^             | Vomame            | Name 3              |                         |             | <ul> <li>Lieferung,</li> </ul> | edoch ohn  |         |
|      |        |                   |            |               |                   |                     |                         |             | Besondere                      | Lieferbedi |         |
|      |        |                   |            | v             | Straße/Hau        |                     |                         |             | <ul> <li>Selbstabh</li> </ul>  | sung ,     | ~       |
| Bea  | rbeitu | ngshinweis:       |            | ~             | Am Rosengarten 11 |                     |                         |             | <                              | >          |         |
|      |        |                   |            |               | PLZ               | Ort                 |                         |             |                                |            |         |
|      |        |                   |            | ~             | 55118             | Mainz               |                         |             |                                |            |         |
|      |        |                   |            |               | Land              | Ortsteil            | ~                       |             |                                |            |         |
|      |        |                   |            |               |                   |                     |                         |             |                                |            |         |
|      | Por    | sitionen          |            |               |                   |                     |                         |             |                                |            |         |
|      |        | Artikelnummer     | Menge      | Warenherkunft | Artikelbez.       | Modellbez.          | Kundentext              | EinzelVK    | Warengruppe                    | Nachi 🖏 B  | etrag   |
| ×    | 1      | 70022-00001       | 1          | Bestellung    | Couchtisch        | Global 5300         | Art. Nr. 120534 / Aust. | 941,00      | Wohnzimmer                     | 0.00%      | 941,0   |
| ×    | 2      | 70022-00018       | 1          | Lagerbestand  | Vitrine           | Global Faro Plus    | Ausf.: Wildeiche bianco | \$ 3.398,00 | Wohnzimmer                     | 0,00%      | 3.398,0 |
| ×    | 3      | 70022-00017       | 1          | Bestellung    | Esstisch          | Global 5300         | Ausf.: Kernbuche geöit  | 2.273,00    | Eßzimmer                       | 0,00%      | 2.273,  |
| *    | 4      | 70022-00019       | 1          | Lagerbestand  | Sideboard-Kombi   | Global Faro Plus    | Ausf.: Wildeiche binacc | \$ 3.098,00 | Wohnzimmer                     | 0,00%      | 3.098,0 |
| ×    | 5      | 70022-00021       | 1          | Lagerbestand  | Anbauwand         | Global Faro Plus    | Ausf.: Kernbuche geölt  | 4.898,00    | Wohnzimmer                     | 0,00%      | 4.898,  |
|      |        |                   |            |               |                   |                     |                         |             |                                |            |         |

## Drücken Sie die Taste 🖽.

| Dire | kte                  | rfassung          | Uli Flottm | ann               |                 |                    | S          | uchen (Alt+s)    |           | ক                             |            |          |
|------|----------------------|-------------------|------------|-------------------|-----------------|--------------------|------------|------------------|-----------|-------------------------------|------------|----------|
| V    |                      | ] 🧊 ?             | ←. ■       | 🔒 🖬 🎪             | D. C D. D.      | 🕵 🗉 V 📼            | È          |                  |           |                               | но         |          |
| Ver  | auter                | 2                 | 10 10      |                   | Kundendaten     | Lieferanschrift Ma | rketing    | -                |           |                               |            | <u>^</u> |
| Aus  | lieferio             | ennzeichen        |            |                   | Kundennu        | zurücksetzen: 🏷    | ^          | Zahlungsverei    | nbarung   | · · · · · · ·                 |            | ĭ        |
| gew  | ünsch                | ter Liefertermin: | 44 2023    | KW IN I           | 158023          |                    |            |                  |           |                               | _          |          |
| Tell | ieferur              | na:               | ist n      | toglich           | Anrede          | Nachname           |            | Liefervereinba   | rung:     | Lieferung u                   | ind Montag |          |
| Lief | erhinw               | eis:              |            |                   | Kanzlei         | Dr. Bohr und I     |            |                  |           | <ul> <li>Montage d</li> </ul> | er neuen N |          |
|      |                      |                   |            | ^                 | Vomame          | Name 3             |            |                  |           | Lieferung                     | edoch ohn  |          |
|      | Bearbeitungshinweis: |                   |            |                   |                 |                    |            |                  | Besondere | Lieferbedi                    |            |          |
|      |                      |                   | · · · ·    | Straße/Hau        |                 |                    |            |                  |           | ter neuen A                   | ~          |          |
| Bea  |                      |                   | ~          | Am Rosengarten 11 |                 |                    |            |                  | <         | >                             |            |          |
|      |                      |                   |            |                   | PLZ             | Ort                |            |                  |           |                               |            |          |
|      |                      |                   |            | $\sim$            | 55118           | Mainz              |            |                  |           |                               |            |          |
|      |                      |                   |            |                   | Land            | Ortsteil           | ~          |                  |           |                               |            |          |
|      |                      |                   |            |                   |                 |                    |            |                  |           |                               |            |          |
|      | Pos                  | Bonen             |            |                   |                 |                    |            |                  |           |                               |            |          |
|      |                      | Artikelnummer     | Menge      | Warenherkunft     | Artikelbez.     | Modellbez.         | Kundente   | ixt              | EinzelVK  | Warengruppe                   | Nachl 🖏 B  | etrag    |
| ×    | 1                    | 70022-00001       | 1          | Bestellung        | Couchtisch      | Global 5300        | Art. Nr. 1 | 20534 / Ausf.: \ | 941,00    | Wohnzimmer                    | 3,08%      | 912      |
| *    | 2                    | 70022-00018       | 1          | Lagerbestand      | Vitrine         | Global Faro Plus   | Ausf.: W   | lideiche bianco  | 3.398,00  | Wohnzimmer                    | 3,15%      | 3.291    |
| ×    | 3                    | 70022-00017       | 1          | Bestellung        | Esstisch        | Global 5300        | Ausf.: Ke  | mbuche geöit /   | 2.273,00  | Eßzimmer                      | 3,12%      | 2.202    |
| 8    | 4                    | 70022-00019       | 1          | Lagerbestand      | Sideboard-Kombi | Global Faro Plus   | Aust.: W   | ildeiche binaco  | 3.098,00  | Wohnzimmer                    | 3,13%      | 3.001    |
| ×    | 5                    | 70022-00021       | 1          | Lagerbestand      | Anbauwand       | Global Faro Plus   | Ausf.: Ke  | mbuche geöit (   | 4.898,00  | Wohnzimmer                    | 3,14%      | 4.744    |
|      |                      |                   | -          |                   |                 |                    |            |                  |           |                               |            |          |

Klicken Sie auf die Schaltfläche Speichern.

## 4 Wechsel zur Auftragsbearbeitung

|                                       |                                              |                                                          |             |               |                                                 |                                                       | -        |                   |                  | _                                  |                                    |                     |
|---------------------------------------|----------------------------------------------|----------------------------------------------------------|-------------|---------------|-------------------------------------------------|-------------------------------------------------------|----------|-------------------|------------------|------------------------------------|------------------------------------|---------------------|
| Dire                                  | kte                                          | rfassung                                                 | Uli Flottma | ın            |                                                 |                                                       | -        | Suchen (Alt+s)    | _                | 2                                  |                                    |                     |
| V                                     | l                                            | ] 🧊 ?                                                    | ←, 🖶        | 🔓 🎫 🦍         | D. 🥂 D. D.                                      | 🕵 🗉 V 📼                                               |          |                   |                  |                                    | мо                                 | BELPILOT<br>UTIMINA |
| Allg                                  | emei                                         | ine Daten                                                |             |               | Kundendaten                                     |                                                       |          | Zahlungsvere      | einbarung        | en                                 |                                    |                     |
| Ver                                   | äufer                                        | 1:                                                       | AG - Achir  | n Grundmate   | Kundendaten                                     | Lieferanschrift Ma                                    | keting   | Betrag            |                  | Datum                              |                                    |                     |
| Veri<br>Ausi<br>gew<br>Teill<br>Liefe | aufer<br>leferk<br>ûnsch<br>leferu<br>erhinv | 2:<br>kennzeichen:<br>iter Liefertermin:<br>ng:<br>veis: | 44.2023 K   | W Collection  | Kundennu<br>158023<br>Anrede<br>Kanzlel         | zurücksetzen:<br>Nachname<br>Dr. Bohr und I<br>Name 3 | Â        | Zahlungsverein    | nbarung<br>rung: | Lieferung u Montage d Lieferung, j | nd Montag<br>er neuen N            | î                   |
| Bea                                   | tearbeitungshinweis:                         |                                                          | F           | -<br>-        | Straße/Hau<br>Am Rosengarten 11<br>PLZ<br>55118 | Ort<br>Mainz                                          |          |                   |                  | Besondere Selbstabho I inferiore d | Lieferbedi<br>Aung<br>Ior navaon h | Y                   |
|                                       |                                              |                                                          |             |               | Land                                            | Ortsteil                                              | ~        |                   |                  |                                    |                                    |                     |
| -                                     | Por                                          | sitionen                                                 |             |               |                                                 |                                                       |          |                   |                  |                                    |                                    |                     |
|                                       | Ŧ.                                           | Artikelnummer                                            | Menge       | Warenherkunft | Artikelbez.                                     | Modellbez.                                            | Kunden   | text              | EinzelVK         | Warengruppe                        | Nachl 💱 B                          | ietrag              |
| ×.                                    | 1                                            | 70022-00001                                              | 1           | Bestellung    | Couchtisch                                      | Global 5300                                           | Art. Nr. | 120534 / Aust.: V | 941,00           | Wohnzimmer                         | 3,08%                              | 912,00              |
| 8                                     | 2                                            | 70022-00018                                              | 1           | Lagerbestand  | Vitrine                                         | Global Faro Plus                                      | Aust.: V | Videiche bianco   | 3.398,00         | Wohnzimmer                         | 3,15%                              | 3.291,00            |
| ×                                     | 3                                            | 70022-00017                                              | 1           | Bestellung    | Esstisch                                        | Global 5300                                           | Aust.: K | ernbuche geölt /  | 2.273,00         | Eßzimmer                           | 3,12%                              | 2.202,00            |
|                                       | 4                                            | 70022-00019                                              | 1           | Lagerbestand  | Sideboard-Kombi                                 | Global Faro Plus                                      | Aust.: V | Videiche binaco   | 3.098,00         | Wohnzimmer                         | 3,13%                              | 3.001,00            |
| ж.                                    |                                              |                                                          |             |               |                                                 |                                                       |          |                   |                  |                                    |                                    |                     |

Klicken Sie auf die Schaltfläche Zur Auftragsbearbeitung wechseln.

| rfassen Aufträge Ull Flottmann       |                                                                | Suchen (Alt+s)        | <b>2</b>   |            |
|--------------------------------------|----------------------------------------------------------------|-----------------------|------------|------------|
| 🗸 🗋 🚺 👔 ? 🔶 🍭 🛲                      | « < > » 🗎 🗋                                                    | • 😋 🖎 🔫 🛼 🕵 🕵         | *          | NORMERIUST |
| 💻 🛼 🛼 K 🖺 🏹 🐗                        | 🗈 🛲 🗈 🗈 🦨 🛵 🚈                                                  | 🖬 🖬 M R 🍡 🖬           |            | PRODUCT    |
| Auftragskopf Information Konditionen | Status Prüfung                                                 |                       |            |            |
| Auftragsnummer                       | 438206                                                         |                       |            |            |
|                                      |                                                                |                       |            |            |
| Auftragsart 0 Filiale                | 2 - Mobel Auf                                                  | tragsdatum 25.10.2022 |            |            |
| Kundenauftrag                        |                                                                |                       |            |            |
| 7                                    |                                                                |                       |            |            |
| Kundennummer 158023                  | Dr. Bohr und anderem Kunden zu:<br>Partner, 55118<br>Mainz, DE | ordnen                |            |            |
| <ul> <li>Kundendaten</li> </ul>      |                                                                |                       |            |            |
| Tel. Dienst.: 📉 +49 6131 858516      |                                                                |                       |            |            |
| abweichende Kommission/Proi          | Ansprechpartner Kur                                            | ide                   |            |            |
| Auslieferkennzeichen                 | Auslieferung bis                                               | 44.2023 KW            | <u>ज ड</u> |            |
| Bestellkennzeichen                   | Gewünschter Anliefe                                            | rtermin 43.2023 KW    |            |            |
| Verkäufer 1 AG                       | Achim Grundman Anteil % 1                                      |                       | 100        |            |
| Verkäufer 2                          | Anteil % 2                                                     |                       | 0          |            |
|                                      |                                                                |                       |            |            |
|                                      |                                                                |                       |            |            |
| Auftragsposition                     |                                                                |                       |            |            |
|                                      |                                                                |                       |            |            |

Klicken Sie auf die vertikale Bildlaufleiste.

|                                                         |                                         |                        | -                                        | -          |                   |               | -      |             | -       | - 0               | ×    |
|---------------------------------------------------------|-----------------------------------------|------------------------|------------------------------------------|------------|-------------------|---------------|--------|-------------|---------|-------------------|------|
| ← → M http://192.168.145.128/csp/mp6/BEWIDATA           | mainFrame.cls                           |                        | 1                                        | 0-0        | M Ambiente Einrie | :htung ×      |        |             |         | ń *               | * 😑  |
| Erfassen Aufträge Ull Flottm                            | ann                                     |                        |                                          |            | Suchen            | (Alt+s)       |        | <b>T</b>    |         | MD                | ^    |
| - <b>V</b> ■ 1 1 1 ? ← 1<br>■ <b>R R</b> K ■ 1          | ≷ == ≪ <<br>) 448 📑 🛲                   | > >> 🔍 🧟 🥘             | ie è<br>= î                              | 7 🕋<br>6 📭 | 🕶 🗟 🤇<br>M R 👔    | . <b>**</b> * |        |             |         | MÖBEL PILOT       |      |
| Autragskopf Information Kondit<br>Next Constantion 1987 | ionen Status<br>Partner, S<br>Mainz, DE | Prüfung<br>5118        | an an an an an an an an an an an an an a |            | M                 |               | 1      |             |         |                   | 1    |
| Tel. Dienst.: 📷 +49 6131 858516                         |                                         |                        |                                          |            |                   |               |        |             |         |                   |      |
| abweichende Kommission/Proj                             |                                         | Ansprechpartner K      | unde                                     |            |                   |               | 11     |             |         |                   |      |
| Auslieferkennzeichen                                    |                                         | Auslieferung bis       |                                          |            | 44.2023 KW        | 57            |        |             |         |                   |      |
| Bestelkennzeichen                                       |                                         | Gewünschter Anlie      | fertermi                                 | n          | 43.2023 KW        | 77            |        |             |         |                   |      |
| Verkäufer 1 AG                                          | Achim Gru                               | ndman Anteil % 1       |                                          |            |                   | 10            | 0      |             |         |                   |      |
| Verkäufer 2                                             | <b>T</b>                                | Anteil % 2             |                                          |            |                   |               | 0      |             |         |                   |      |
|                                                         |                                         |                        |                                          |            |                   |               |        |             |         |                   |      |
| Auftragsposition                                        |                                         |                        |                                          |            |                   |               |        |             |         |                   |      |
| Pos. Artikelnummer Artikelbezeichnung                   | Modelibezeichnung                       | Modelbezeichnung Kunde | Menge                                    | Einheit    | Warenherkunft     | Einkaufswert  | Kalk.  | VK inkLMwSt | AB-Info | WE-Info           | Tour |
| 2 70022-00018 Vitrine                                   | Global Faro Plus                        | Global Faro Plus       | 1                                        | Stueck     | Lagerbestand      | € 1,235.00    | 266.48 | € 3.291.00  |         | 05.09.2016/2/A1 1 | -/   |
| 3 70022-00017 Esstisch                                  | Global 5300                             | Global 5300            | 1                                        | Stueck     | Bestellung        | € 1.013,95    | 217,17 | € 2.202,00  |         |                   | -1   |
| 4 70022-00019 Sideboard-Kombi                           | Global Faro Plus                        | Global Faro Plus       | 1                                        | Stueck     | Lagerbestand      | € 1.136,20    | 264,13 | € 3.001,00  |         | 05.09.2016/2/A1 1 | -/   |
| 5 70022-00021 Anbauwand                                 | Global Faro Plus                        | Global Faro Plus       | 1                                        | Stueck     | Lagerbestand      | € 1.797,40    | 263,94 | € 4.744,00  |         | 29.08.2016/2/A1 1 | -1   |
|                                                         |                                         |                        |                                          |            |                   | 5.604,52      | 252,47 | 14.150,00   |         |                   | -    |
| (10), 24 10.2022, 10 00 30(bappen@rvetimplat.in)        |                                         |                        |                                          |            |                   |               |        |             |         |                   |      |
| <                                                       |                                         |                        |                                          |            |                   |               |        |             |         |                   | >    |